# **PRODUCTION RIP** USER MANUAL

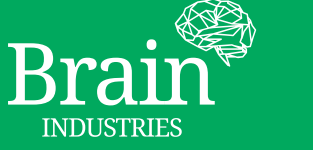

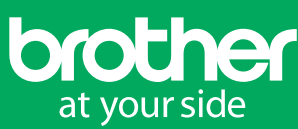

# **PRODUCTION RIP SETUP/CONFIGURATION FILE**

## **CONFIG FILE LOCATION**

RipConfig file

<u>C:\Users\UserName\AppData\Roaming\ProductionRip\RipConfig.ini</u>

# **PRODUCTION RIP INSTALLATION/INSTALLATION**

## **PRODUCTION RIP SOFTWARE INSTALLATION**

### Plug in the Dongle > Run Installation > Install Driver > Install Ghost > Install Production Rip

### Plug in the dongle

As a first step of installation, please plug the Production Rip Dongle into the USB port of your pc.

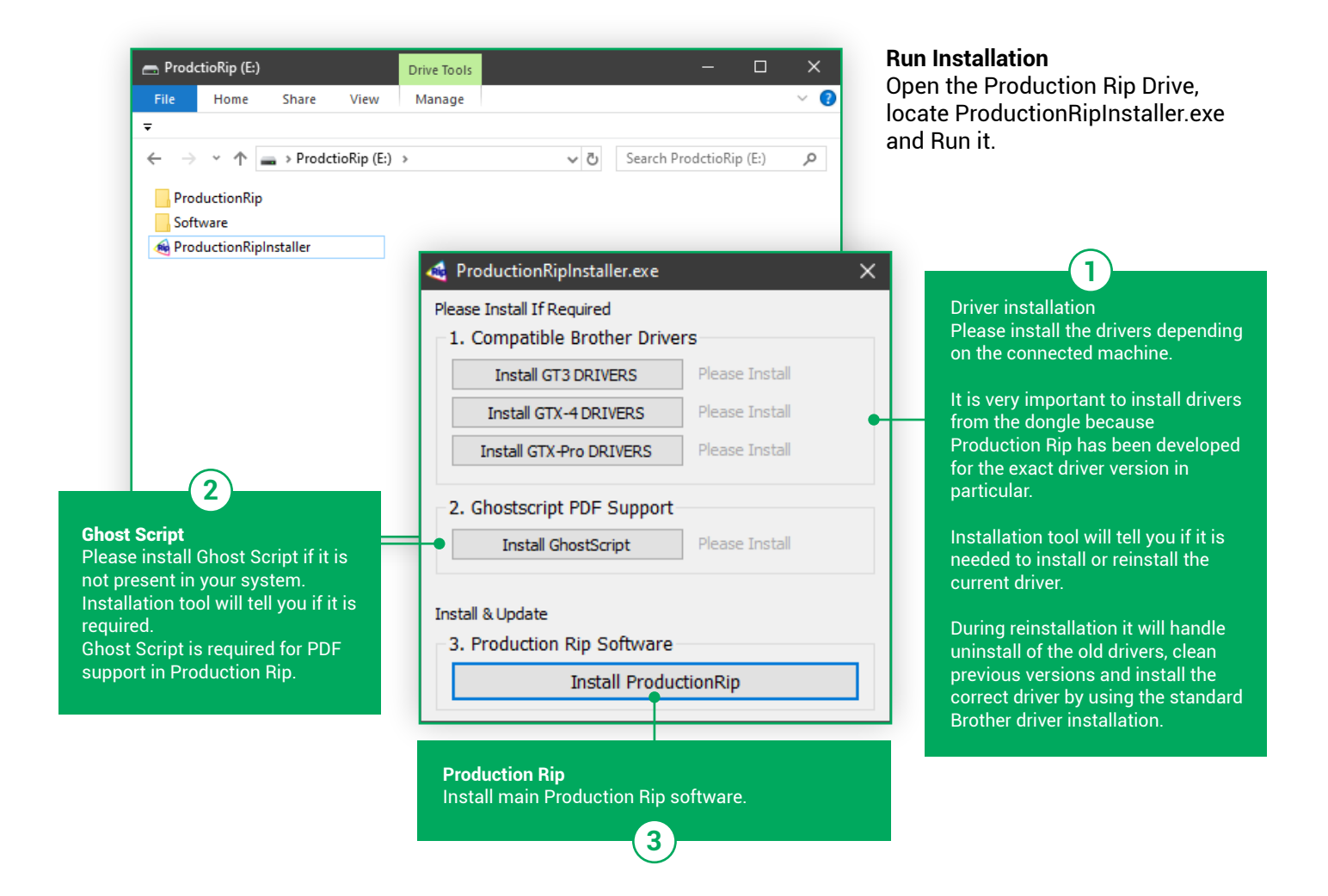

The Production Rip Setup will be started automatically once the installation has been finished successfully.

# **PRODUCTION RIP SETUP/INPUT SETTINGS**

### **STRUCTURED INPUT**

Structured Input is the most easy hotfolder based method of ripping. **Files contained in source folders will be converted to either .arx4 or .ar3**. Select the input folder for GT3 and GTX.

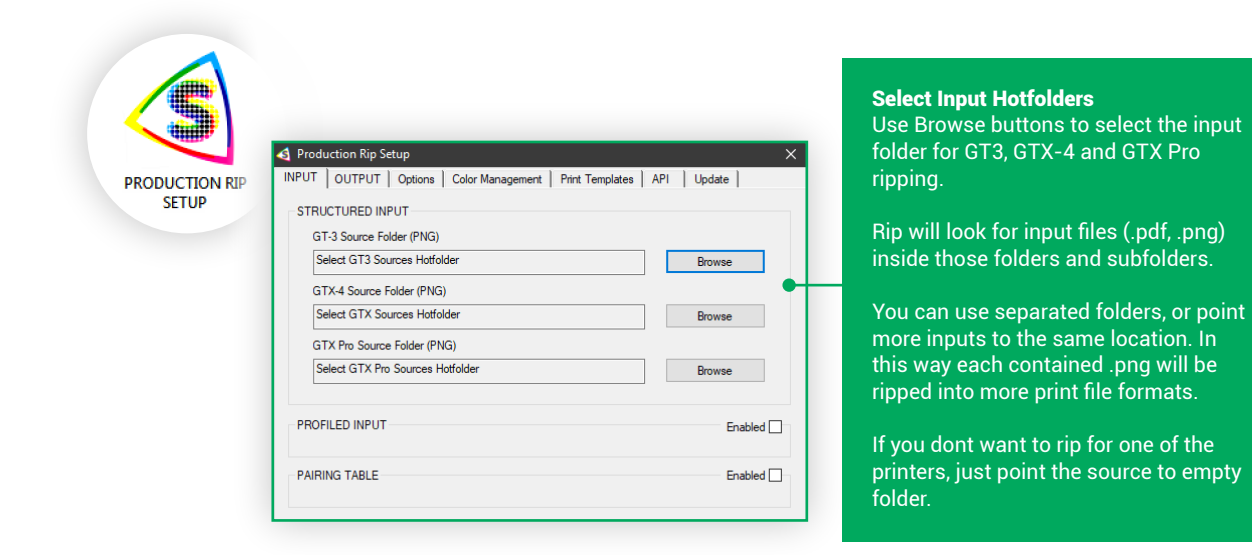

# **PRODUCTION RIP SETUP/INPUT SETTINGS**

### **PROFILED INPUT**

In addition to structured input you can also use Profiled Input. Rip is expecting to find source graphics as .png or .pdf and a .xml file of the same name for each source file. Xml file contains exact parameters of ripping. In this way every file is ripped just the right way.

| PRODUCTION RIP | INPUT OUTPUT Options Color Management Print Templates | API Update |                                        |
|----------------|-------------------------------------------------------|------------|----------------------------------------|
| SETUP          |                                                       |            |                                        |
|                |                                                       |            |                                        |
|                | G 1-3 Source Folder (FNG)                             | D          |                                        |
|                |                                                       | Browse     |                                        |
|                | GTX-4 Source Folder (PNG)                             |            |                                        |
|                | Select GTX Sources Hotfolder                          | Browse     |                                        |
|                | GTX Pro Source Folder (PNG)                           |            |                                        |
|                | Select GTX Pro Sources Hotfolder                      | Browse     |                                        |
|                |                                                       |            | Profiled Input Hotfolders              |
|                | PROFILED INPUT                                        | Enabled 🗸  | Enable the profiled input.             |
|                | Profiled GT-3 Folder (PNG + XML)                      |            |                                        |
|                | Select GT3 Hotfolder With PNG & XML                   | Browse     | Use Browse buttons to select the input |
|                | Profiled GTX-4 Folder (PNG + XML)                     |            | folder for GT3. GTX-4 and GTX Pro      |
|                | Select GTX Hotfolder With PNG & XML                   | Browse     | profiled ripping.                      |
|                | Profiled GTX Pro Folder (PNG + XML)                   |            | Presses of Prog.                       |
|                | Select GTX Pro Hotfolder With PNG & XML               | Browse     |                                        |
|                |                                                       |            |                                        |

This is an advanced method of data input. Xml structure corresponds with rip settings. This feature is meaned to be used by companies which are able to generate the xml for each graphic file. Each parameter in the xml is bounded to the garment of product on which the print will be printed.

# **PRODUCTION RIP SETUP/INPUT SETTINGS**

### **PAIRING TABLE**

In combination with structured input you can use SKU based pairing table. Pairing table contains list of SKUs and some variable machine parameters in CSV format. Each file should contain target product SKU value in the filename.

| PR<br>1 - 2345 - 976 - 2453<br>- 1334 - 976 - 2453<br>- 1334 - 976 - 2453<br>- 10000 - 976 - 2452<br>- 0000 - 976 - 2452<br>- 0006 - 976 - 2452<br>- 0006 - 976 - 2452<br>- 0006 - 976 - 2452<br>- 0009 - 976 - 2452<br>- 12343 - 976 - 2452<br>- 12343 - 976 - 2452<br>- 12343 - 976 - 2452<br>- 12343 - 976 - 2452<br>- 12343 - 976 - 2452<br>- 12345 - 976 - 2452<br>- 113818 - 976 - 2452<br>- 113818 - 976 - 2452<br>- 1138 - 976 - 2452<br>- 1138 - 976 - 2452<br>- 1138 - 976 - 2452 | DUCCTION RP<br>SETUP<br>2.2 de120#, 62<br>3.3 de120#, 62<br>3.3 de120#, 62<br>3.3 de120#, 62<br>3.3 de120#, 62<br>3.3 de120#, 62<br>3.3 de120#, 52<br>3.3 de120#, 52<br>3.3 de120#, 52<br>3.3 de120#, 52<br>3.3 de120#, 52<br>3.3 de120#, 52<br>3.3 de120#, 52<br>3.3 de120#, 52<br>3.3 de120#, 53<br>3.3 de120#, 53<br>3.3 de120#, 54<br>3.3 de120#, 54<br>3.3 | Producti INPUT 0 STRUCT GT-3: Selec GT-4 Selec GTX-4 Selec PROFILE PAIRING PAIRING PAIRING Selec                                                                          | on Rip Setup<br>UTPUT   Optic<br>URED INPUT<br>Source Folder (PI<br>I Source Folder (I<br>I GTX Sources Folder<br>I GTX For Source<br>D INPUT<br>TABLE<br>I SXU BASED pr | ns Color Managem<br>KG)<br>VGO<br>VGO<br>VGO<br>VGO<br>VGO<br>VGO<br>VGO<br>VGO<br>VGO<br>VGO                            | ent   Print Temp                                                                                     | ates API U   | odate   nowse nowse Enabled  Enabled  rowse                                                                                                    |
|----------------------------------------------------------------------------------------------------|----------------------------------------------------------------------------------------------------|----------------------------------------------------------------------------------------------------|----------------------------------------------------------------------------------------------------|----------------------------------------------------------------------------------------------------|----------------------------------------------------------------------------------------------------|--------------|----------------------------------------------------------------------------------------------------|
|                                                                                                    | .2.d#120#,3,3                                                                                                    | ,<br>14,0#130#                                                                                                    |                                                                                                    |                                                                                                    |                                                                                                    |              |                                                                                                    |
| -1234-976-3453,6<br>-0000-976-3454,                                                                                                    | ,3,d#120#,2,3                                                                                                    | ,15,0#140#                                                                                                    |                                                                                                    |                                                                                                    | 0 20 1 1 1                                                                                           | OTT          |                                                                                                    |
| 1234-976-3453, (<br>0000-976-3454, 3<br>KU                                                                                                    | ,3,d#120#,2,3<br>GT3-byHighlight                                                                                                    | GT3-byMask                                                                                                    | GT3-Pretreat                                                                                                    | GTX-byHighlight                                                                                                    | GTX-byMask                                                                                           | GTX-byMinWhi | te GTX-Pretrea                                                                                                    |
| 1234-976-3453, (<br>0000-976-3454, 3<br>KU<br>KU-2345-976-3452<br>KU-1234-976-3452                                                                                                    | GT3-byHighlight                                                                                                    | GT3-byMask                                                                                                    | GT3-Pretreat<br>d#120#                                                                                                    | GTX-byHighlight                                                                                                    | GTX-byMask                                                                                           | GTX-byMinWhi | e GTX-Pretrea                                                                                                    |
| 1234 - 976 - 3453, (<br>0000 - 976 - 3454, )<br>KU<br>KU-2345-976-3452<br>KU-1234-976-3453<br>KU-0000-976-3454                                                                                                    | GT3-byHighlight<br>5<br>6                                                                                                    | GT3-byMask<br>3                                                                                                    | GT3-Pretreat<br>d#120#<br>d#120#<br>d#120#                                                                                                    | GTX-byHighlight                                                                                                    | GTX-byMask                                                                                           | GTX-byMinWhi | te         GTX-Pretrea           9         d#120#           14         d#130#           13         d#140#                                                                                                    |
| 1234-976-3453,<br>0000-976-3454,<br>KU-2345-976-3452<br>KU-1234-976-3453<br>KU-0000-976-3454<br>KU-0000-976-3454                                                                                                    | GT3-byHighlight<br>6<br>3<br>7                                                                                                    | GT3-byMask<br>3<br>2<br>3                                                                                                    | GT3-Pretreat<br>d#120#<br>d#120#<br>d#120#<br>d#120#                                                                                                    | GTX-byHighlight                                                                                                    | GTX-byMask<br>3<br>2<br>3                                                                            | GTX-byMinWhi | GTX-Pretrea           9         d#120#           14         d#130#           13         d#140#           12         d#100#                                                                                                    |
| KU-2345-976-3453<br>KU-2345-976-3452<br>KU-1234-976-3453<br>KU-1234-976-3453<br>KU-0000-976-3454<br>KU-9999-976-3452<br>KI-1111-976-3452                                                                                                    | GT3-byHighlight<br>6T3-byHighlight<br>5<br>6<br>3<br>7<br>6                                                                                                    | GT3-byMask<br>3<br>2<br>3<br>2<br>3                                                                                                    | GT3-Pretreat<br>d#120#<br>d#120#<br>d#120#<br>d#120#<br>d#120#                                                                                                    | GTX-byHighlight<br>3<br>4<br>2<br>6<br>6                                                                                 | GTX-byMask<br>3<br>2<br>3<br>2<br>3<br>3                                                             | GTX-byMinWhi | GTX-Pretrea           9         d#120#           14         d#130#           13         d#140#           12         d#100#           11         d#080#                                                                                                    |
| KU-2345-976-3453<br>KU-2345-976-3452<br>KU-1234-976-3453<br>KU-0000-976-3454<br>KU-9999-976-3452<br>KU-1111-976-3452                                                                                                    | GT3-byHighlight<br>5<br>6<br>3<br>7<br>6<br>6<br>6<br>6                                                                                                    | GT3-byMask<br>3<br>2<br>3<br>2<br>3<br>3<br>2<br>3                                                                                                    | GT3-Pretreat<br>d#120#<br>d#120#<br>d#120#<br>d#120#<br>d#120#<br>d#120#<br>d#120#                                                                                       | GTX-byHighlight                                                                                                    | GTX-byMask<br>3<br>2<br>3<br>2<br>3<br>3<br>3<br>3                                                   | GTX-byMinWhi | te         GTX-Pretrea           9         d#120#           14         d#130#           13         d#140#           12         d#100#           11         d#080#           15         s#120#                                                                                                    |
| KU-2345-976-3453<br>KU-2345-976-3452<br>KU-1234-976-3453<br>KU-0000-976-3454<br>KU-9999-976-3452<br>KU-1111-976-3452<br>KU-8888-976-3452                                                                                                    | GT3-byHighlight<br>5<br>6<br>3<br>7<br>6<br>6<br>6<br>6<br>6<br>4                                                                                                    | GT3-byMask<br>3<br>2<br>3<br>2<br>3<br>3<br>2<br>3<br>3<br>4                                                                                                    | GT3-Pretreat<br>d#120#<br>d#120#<br>d#120#<br>d#120#<br>d#120#<br>d#120#<br>d#120#<br>d#120#                                                                             | GTX-byHighlight                                                                                                    | GTX-byMask<br>3<br>2<br>3<br>2<br>3<br>3<br>3<br>3<br>4                                              | GTX-byMinWhi | e GTX-Pretrea<br>9 d#120#<br>14 d#130#<br>13 d#140#<br>12 d#100#<br>11 d#080#<br>15 s#120#                                                                                                    |
| SKU-2345-976-3452<br>SKU-2345-976-3452<br>SKU-1234-976-3453<br>SKU-0000-976-3454<br>SKU-9999-976-3452<br>SKU-1111-976-3452<br>SKU-7777-976-3452<br>SKU-7777-976-3452                                                                                                    | GT3-byHighlight<br>GT3-byHighlight<br>5<br>6<br>3<br>7<br>6<br>6<br>6<br>6<br>4<br>6<br>6                                                                                                    | GT3-byMask<br>3<br>2<br>3<br>3<br>2<br>3<br>3<br>3<br>4<br>4                                                                                                    | GT3-Pretreat<br>d#120#<br>d#120#<br>d#120#<br>d#120#<br>d#120#<br>d#120#<br>d#120#<br>d#120#<br>d#120#                                                                   | GTX-byHighlight<br>3<br>4<br>2<br>6<br>6<br>5<br>5<br>5<br>5<br>5<br>5<br>5<br>5<br>5<br>5<br>5<br>5<br>5<br>5<br>5<br>5 | GTX-byMask<br>3<br>2<br>3<br>3<br>2<br>2<br>3<br>3<br>3<br>4<br>1                                    | GTX-byMinWhi | e GTX-Pretrea<br>9 d#120#<br>14 d#130#<br>13 d#140#<br>12 d#100#<br>11 d#080#<br>15 s#120#<br>10 s#120#                                                                                                    |
| SKU-2345-976-3452<br>SKU-2345-976-3452<br>SKU-1234-976-3453<br>SKU-0000-976-3454<br>SKU-9999-976-3452<br>SKU-1111-976-3452<br>SKU-1111-976-3452<br>SKU-6666-976-3452<br>SKU-6666-976-3452                                                                                                    | 3.d#120#.2.3<br>GT3-byHighlight<br>5<br>6<br>3<br>7<br>6<br>6<br>6<br>4<br>6<br>6<br>6<br>6                                                                                                    | GT3-byMask<br>3<br>2<br>3<br>2<br>3<br>3<br>3<br>3<br>3<br>4<br>4<br>1<br>3                                                                                               | GT3-Pretreat<br>d#120#<br>d#120#<br>d#120#<br>d#120#<br>d#120#<br>d#120#<br>d#120#<br>d#120#<br>d#120#<br>d#120#                                                         | GTX-byHighlight<br>3<br>4<br>2<br>6<br>6<br>5<br>5<br>5<br>3<br>3<br>5<br>5<br>5<br>5<br>5<br>5<br>5                     | GTX-byMask<br>3<br>2<br>3<br>3<br>2<br>3<br>3<br>3<br>4<br>4<br>1<br>2<br>2                          | GTX-byMinWhi | e         GTX-Pretread           9         d#120#           14         d#130#           13         d#140#           14         d#140#           15         s#120#           16         s#120#           17         d#120#           18         s#120#           19         s#120#           10         s#120#           10         s#120#           10         s#120#                                                                                                    |
| KU-2345-976-3452<br>KU-2345-976-3452<br>KU-1234-976-3453<br>KU-0000-976-3454<br>KU-9999-976-3452<br>KU-1111-976-3452<br>KU-1111-976-3452<br>KU-7777-976-3452<br>KU-5555-976-3452<br>KU-5555-976-3452                                                                                                    | 3.d#120#;2.3<br>GT3-byHighlight<br>6<br>6<br>3<br>3<br>7<br>7<br>6<br>6<br>6<br>6<br>6<br>6<br>6<br>6<br>6<br>6<br>6<br>6<br>6<br>3<br>3                                                                                                    | GT3-byMask<br>3<br>2<br>3<br>2<br>3<br>3<br>3<br>3<br>4<br>4<br>1<br>1<br>3<br>5                                                                                          | GT3-Pretreat<br>d#120#<br>d#120#<br>d#120#<br>d#120#<br>d#120#<br>d#120#<br>d#120#<br>d#120#<br>d#120#<br>d#120#                                                         | GTX-byHighlight<br>3<br>4<br>2<br>6<br>6<br>5<br>5<br>5<br>5<br>5<br>5<br>5<br>5<br>5<br>5<br>5<br>5<br>2<br>2<br>2<br>2 | GTX-byMask<br>3<br>2<br>3<br>3<br>2<br>3<br>3<br>3<br>4<br>4<br>1<br>1<br>2<br>2                     | GTX-byMinWhi | e         GTX-Pretread           9         d#120#           14         d#130#           13         d#140#           14         d#100#           15         s#120#           16         s#120#           17         d#120#           18         s#120#           19         s#120#           10         s#120#           10         s#120#           10         s#120#           10         s#120#                                                                                                    |
| SKU-2345-976-3452<br>SKU-2345-976-3452<br>SKU-1234-976-3453<br>SKU-0000-976-3454<br>SKU-9999-976-3452<br>SKU-1111-976-3452<br>SKU-1111-976-3452<br>SKU-8888-976-3452<br>SKU-8886-976-3452<br>SKU-5555-976-3452<br>SKU-4444-976-3452                                                                                                    | 3.d#120#;2.3<br>GT3-byHighlight<br>5<br>6<br>6<br>3<br>3<br>7<br>7<br>6<br>6<br>6<br>6<br>6<br>6<br>6<br>6<br>6<br>6<br>6<br>6<br>6<br>6                                                                                                    | GT3-byMask<br>3<br>2<br>3<br>2<br>3<br>3<br>4<br>1<br>3<br>5<br>3<br>3                                                                                                    | GT3-Pretreat<br>d#120#<br>d#120#<br>d#120#<br>d#120#<br>d#120#<br>d#120#<br>d#120#<br>d#120#<br>d#120#<br>d#120#<br>d#120#                                               | GTX-byHighlight<br>3<br>4<br>2<br>6<br>6<br>5<br>5<br>5<br>5<br>5<br>5<br>5<br>5<br>5<br>2<br>2<br>4                     | GTX-byMask<br>3<br>2<br>3<br>3<br>2<br>3<br>3<br>3<br>4<br>1<br>2<br>2<br>1<br>2<br>2                | GTX-byMinWhi | GTX-Pretream           9         d#120#           4         d#130#           3         d#140#           2         d#100#           11         d#080#           15         s#120#           00         s#120#           100         s#120#           101         s#120#           101         s#120#           101         s#120#           101         s#120#           101         s#120#           101         s#120#           101         s#120#           101         s#120#           101         s#120# |
| SKU-2345-976-3452<br>SKU-2345-976-3452<br>SKU-1234-976-3453<br>SKU-0000-976-3454<br>SKU-9999-976-3452<br>SKU-1111-976-3452<br>SKU-8888-976-3452<br>SKU-8888-976-3452<br>SKU-6666-976-3452<br>SKU-4444-976-3452<br>SKU-3333-976-3452<br>SKU-2322-345-3452                                                                                                    | 3.d#120#,2.3<br>GT3-byHighlight<br>6<br>6<br>7<br>7<br>6<br>6<br>6<br>6<br>6<br>6<br>6<br>6<br>6<br>6<br>6<br>6<br>3<br>6<br>6<br>1<br>1                                                                                                    | GT3-byMask<br>GT3-byMask<br>2<br>3<br>3<br>2<br>2<br>3<br>3<br>4<br>4<br>1<br>1<br>5<br>5<br>3<br>3<br>3<br>3<br>3<br>3<br>3<br>3<br>3<br>3<br>3<br>3<br>3<br>3<br>3<br>3 | GT3-Pretreat<br>d#120#<br>d#120#<br>d#120#<br>d#120#<br>d#120#<br>d#120#<br>d#120#<br>d#120#<br>d#120#<br>d#120#<br>d#120#<br>d#120#                                     | GTX-byHighlight<br>3<br>4<br>2<br>6<br>6<br>5<br>5<br>5<br>5<br>5<br>5<br>5<br>5<br>5<br>2<br>2<br>4<br>4<br>1           | GTX-byMask<br>3<br>2<br>3<br>3<br>2<br>2<br>3<br>3<br>3<br>4<br>1<br>2<br>2<br>1<br>1<br>2<br>3<br>3 | GTX-byMinWhi | GTX-Pretream           9         d#120#           44         d#130#           43         d#140#           44         d#130#           43         d#140#           44         d#130#           45         d#140#           46         d#120#           47         d#120#           48         d#120#           49         d#120#           40         s#120#           40         s#120#           40         d#100#           40         d#100#                                                                |

All parameters wich are paired with the source file based on SKU will become priority over the Structured Input folder based settings.

Pretreat value is defined as a combination of direction (D-Double, or S-Single) and a speed (#120#). Special Metafile is created containing the precalculation of spray zone, driection and speed settings This way you can use with our Pretreat Optimiser for Pretreat Maker IV.

Pairing table method is an extension of structured input and a compromise to profile input. You can edit the xml file in excel manually or make it generated by your backend system or e-shop.

# **PRODUCTION RIP SETUP/OUTPUT SETTINGS**

## **PRINT FILES OUTPUT**

Setup output location for your print files. You can set separate location for GT3, GTX4 and GTX Pro print files. Set what should happen with source files which are already processed. If to delete, or move them to trash folder. Trash can be considered also like Processed source files location.

Serach Indexing will help optimise the barcode scanning process (if you are Search And Execute user).

| PRODUCTION RIP<br>SETUP                                                                                                    | Production Rip Setup INPUT OUTPUT Options Color Management Print Templates API Update OUTPUT OUTPUT OTPUT                                                                                                    | × | <b>Print Files Output</b><br>Use Browse buttons to select<br>the output location for your<br>print files.                                                                                                |  |
|----------------------------------------------------------------------------------------------------|----------------------------------------------------------------------------------------------------|---|----------------------------------------------------------------------------------------------------|--|
| Delete Processed Source Files<br>If "Delete Processed Source Files"<br>is enabled, files are deleted<br>instead of moved to the trash<br>folder.<br>These files are deleted directly<br>and you cannot find it in system | C 1-5 Target Folder (AR3)       C:\Print       GTX-4 Target Folder (ARX4)       C:\Print       Browse       GTX Pro Target Folder       C:\Print       Browse       TRASH       Delete Processed Source Files       Trash Folder       C:\Trash                                                                                                    |   | <b>Trash Processed Source Files</b><br>Source Files which are<br>processed are moved to Trash<br>folder in set location.<br>To set the location press<br>Browse button, then select<br>target directory. |  |
| recycle bin.<br><b>Search Indexing</b><br>When "Enable Search Indexing" is<br>checked. the Rip will create a<br>record in the file database of<br>Search and Evenute tool                                                | SEARCH INDEXING                                                                                                    |   | Database File<br>Press Browse button and<br>locate the directory where is<br>or should be the S&E database                                                                                               |  |
| This allows you to search for each<br>ripped file right after the print file<br>is made.                                                                                                    | Monthly Subfolders<br>If Enabled, an Year-Month subfolder will be<br>created in all output directories (including trash<br>- if enabled). Print files are saved to this<br>subfolder.<br>Especially usefull if you are printing thousands<br>of files monthly. You will be able to manage<br>your files and clear them month by month.<br>It also shortens the network storage load time | ľ |                                                                                                    |  |

# **PRODUCTION RIP SETUP/OPTIONS**

## **PRODUCTION RIP OPTIONS**

Setup many different settings, affecting application behaviour.

**GT3-DPI** Set the DPI mode of ripping for GT3. This setting is currently global.

### **File Naming**

Set the file name components separator. Production Rip is able to analyse file and folder names and process the files according to it. Set the separator of components in here.

### **CPU Settings**

Production Rip supports mutliple computer cores. You can set the maximum amount of cores to be used by the rip. If you have computer dedicated for ripping, just use maximum number of cores to get the best performance of ripping.

If you have computer where you work with photoshop or other applications and besides you would like to rip, then decrease the number of cores.

Production Rip supports up to 32 logical cores.

| oroduction Rip Setup                                           |                         |                             | >               |
|----------------------------------------------------------------|-------------------------|-----------------------------|-----------------|
| INPUT OUTPUT Options                                           | Color Management   Pri  | rt Templates   API          | About           |
| CPU Settings<br>Max. Threads: 4 ~                              | GT3 - DPI               | File Naming Separator:      | App Start       |
| Other Options<br>Generate Thumbnails<br>ENVISION Repositioning | Force Position Center-T | °op F<br>ser ⊡ App Controls | Profiles Editor |
| Open Config & Settings                                         | Folder                  |                             |                 |
|                                                                |                         |                             |                 |

### **Other Options**

<u>Generate Thumbnails</u> - if enabled the rip will created small preview file of ripped graphics and save it to /Thumbs folder in output directory

Force Position Center-Top - default placement of graphics is Top-Left. Any file found in the input folder will be placed Top Left of the plate and ripped. By enabling this option, each file will be centered on top instead.

<u>Allow ENVISION Repositioning</u> - This option is here for envision users. Source file of the graphics will be copied to /PNG folder in output directory.

<u>Pretreat Optimiser</u> - if enabled the rip will create small metafiles in PTO subfolder of output directory. The file will contain precalculated spray zone. Speed and direction of spray depends input file name or pairing table parameters.

<u>App Controls Afinity</u> - changing the way of CPU cores assigment. If this option is enabled the rip is assigning ripping processes to computer cores, trying to fully use each. Disabling this option will left the process managamen on the operating system.

### App Start

Enable hidden rip mode.

The rip will run hidden, just ripping the files without visible user interface.

### **Profiles Editor**

Opens editor where you can setup settings profiles and generate Structured input folders structure.

## **PROFILES EDITOR - RIP SETTINGS**

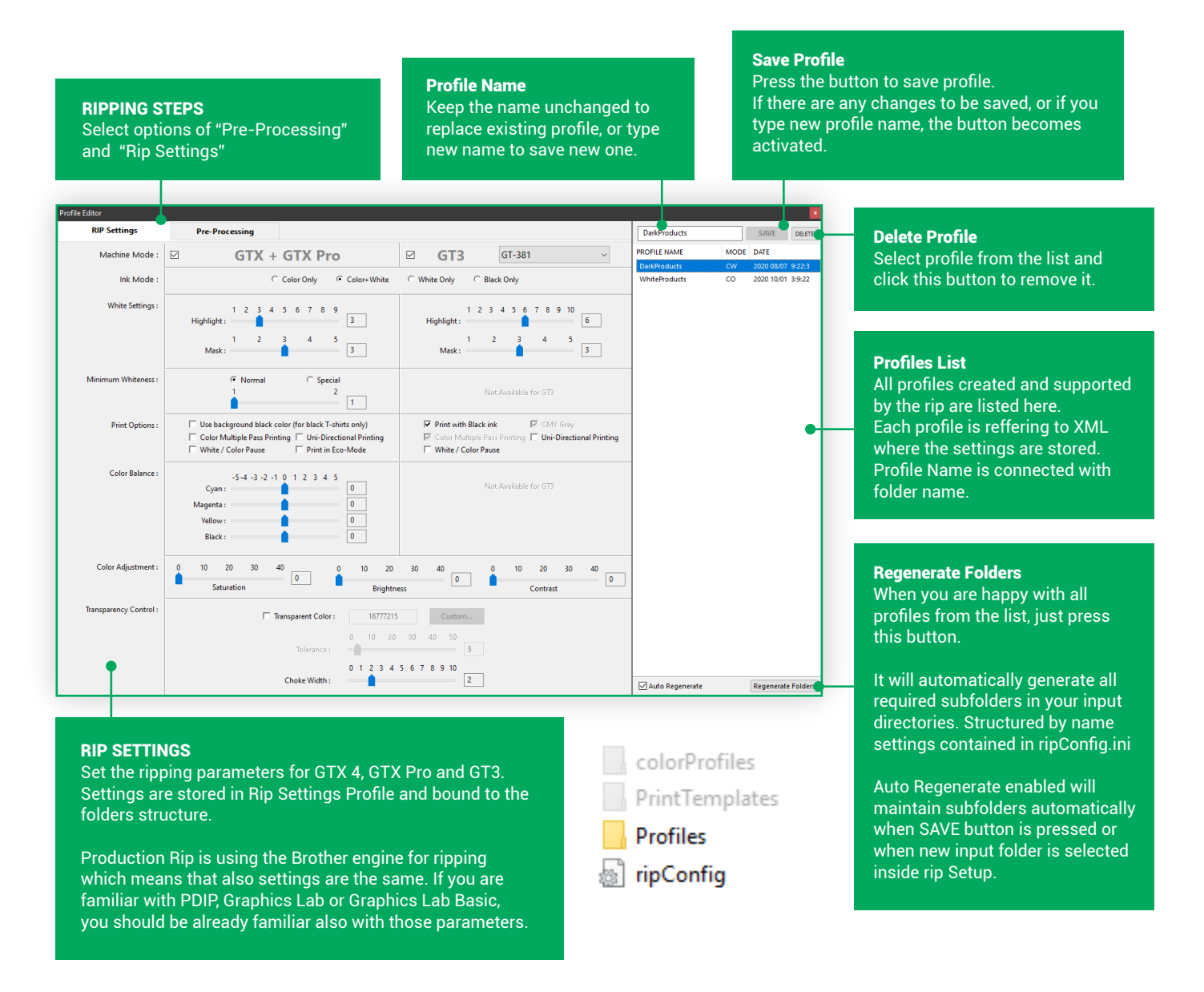

Production Rip is delivered with two basic setting profiles one for dark and one for white garments.

C:\Users\UserName\AppData\Roaming\ProductionRip\Profiles\

## **PROFILES EDITOR - RIP SETTINGS**

#### Input DPI This parameter tells the rip how to read input file. In case of pdf its a parameter of rasterisation. For commonn graphics files its setting printed **Placement Mode** dimension of image. Select prefered placement **Trim Graphics** template. By default the complete Target graphic can be many times platen is the zone in which the delivered on transparent canvas. ofile Editor image will be placed. RIP Settings Pre-Processing Trim will remove all surrounding empty space and continue Μ nine Mode : 🖂 GTX + GTX Pro GT3 You can choose some predefined working just with valid graphics. C Global (300) ● By File C 300 C 150 C Custom : Input DPI 72 placement zones or make your Trim Graphics I Trim Graphics own placement templates. Choose Placement Zone : Platen is the Zone V Placement Mode : Size Mode By Dpi C Fit the Zone C Stretch to Zone Reduce bigger to: 100 % Size Mode : Define scaling of graphics inside 🕽 Align in Zone • • • • the placement zone. Aling In Zone C Alignemnt of graphics inside the Color Management ICC Profile : GTX-DT ICC Profile : GT3-DT placement zone. By DPI - graphics will be 1:1 to Apply Color Correction Apply Color Correction size calculated by input DPI Fit to the Zone - graphics will be scaled proportionaly to fit the **Color Management** Select Color Profile which will be Stretch to Zone - graphics will be applied to render the graphics stretched in each direction to fill properly for print. Apply color the zone. correction is optional to enhance Reduce if Bigger - graphics the result. Choose sRGB to keep bigger then the zone will be original colors. scaled down to predefined value. (Not applicable in stretch mode)

There are several ways to control size and position of artwork during ripping.

Inside the artwork file. Using Placement Templates. By file name parameters.

## **PLACEMENT TEMPLATES - CREATE TEMPLATES**

Placement Templates are simple PNG files. Empty canvas with a black rectangle inside. Canvas represents the Platen. Black rectangle represents the Zone of placement. If the template is selected in profiles Editor, the Graphic will be placed inside this zone during ripping, aligned and scaled to respect the settings.

- Use graphical editor to create your own templates.
- Create empty canvas in size of the platen (let say 10x12in @72dpi).
- Draw black (0,0,0) rectangle inside (Lets say 15x18cm)
- Place it centered 50mm from the top.
- Very important is the file name structure TemplateName\_PlateSize.PNG Example: myTemplate\_10x12.png, myTemplate\_14x16.png...
- Save the template as PNG into Placement Templates folder.

10x12in 50mm 15x18cm

Production Rip is delivered with several Placement Templates. It is easy to make your own.

### C:\Users\UserName\AppData\Roaming\ProductionRip\Placement Templates\

| Placement Mode :                         | Choose Placement Zone :                                      | Platen is the Zone $$                                                                                       | 0 |
|------------------------------------------|--------------------------------------------------------------|----------------------------------------------------------------------------------------------------|---|
| *The asterix symbo<br>represents the amo | ls next to template name<br>unt of template size variations. | Platen is the Zone<br>bottomHalf *<br>leftChest * * * *<br>rightChest * * * *<br>sweetCenter *<br>topHalf * |   |

### **Refresh Templates**

Press this button every time when new template is added. Rip will analyse template PNGs and save precalculated dimensions into configuration file. Values of this analyse are relative. Your templates wil appear in the dropdown list.

### **Enhance precision**

by making a variation of your template for each platen size which you are using.

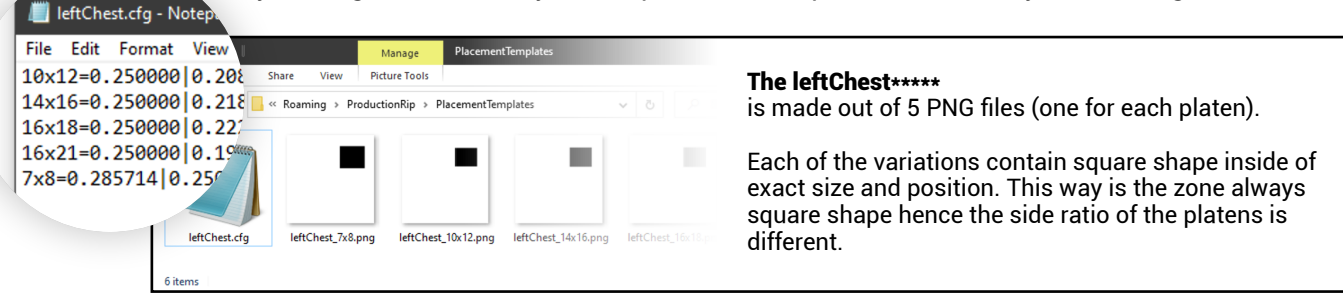

Single star templates are proportionaly matched with platens actually used for ripping. Double or triple stars templates are matched to closest side ratio of platen actually used for ripping.

Templates of very simple concept like **bottomHalf** or **topHalf** do not need variations. Their definition is just top or bottom 50% of the platen, therefore it doesnt matter which size was chosen to define the template it will always be relative (0.5) 50%.

## **PLACEMENT TEMPLATES - USING TEMPLATES**

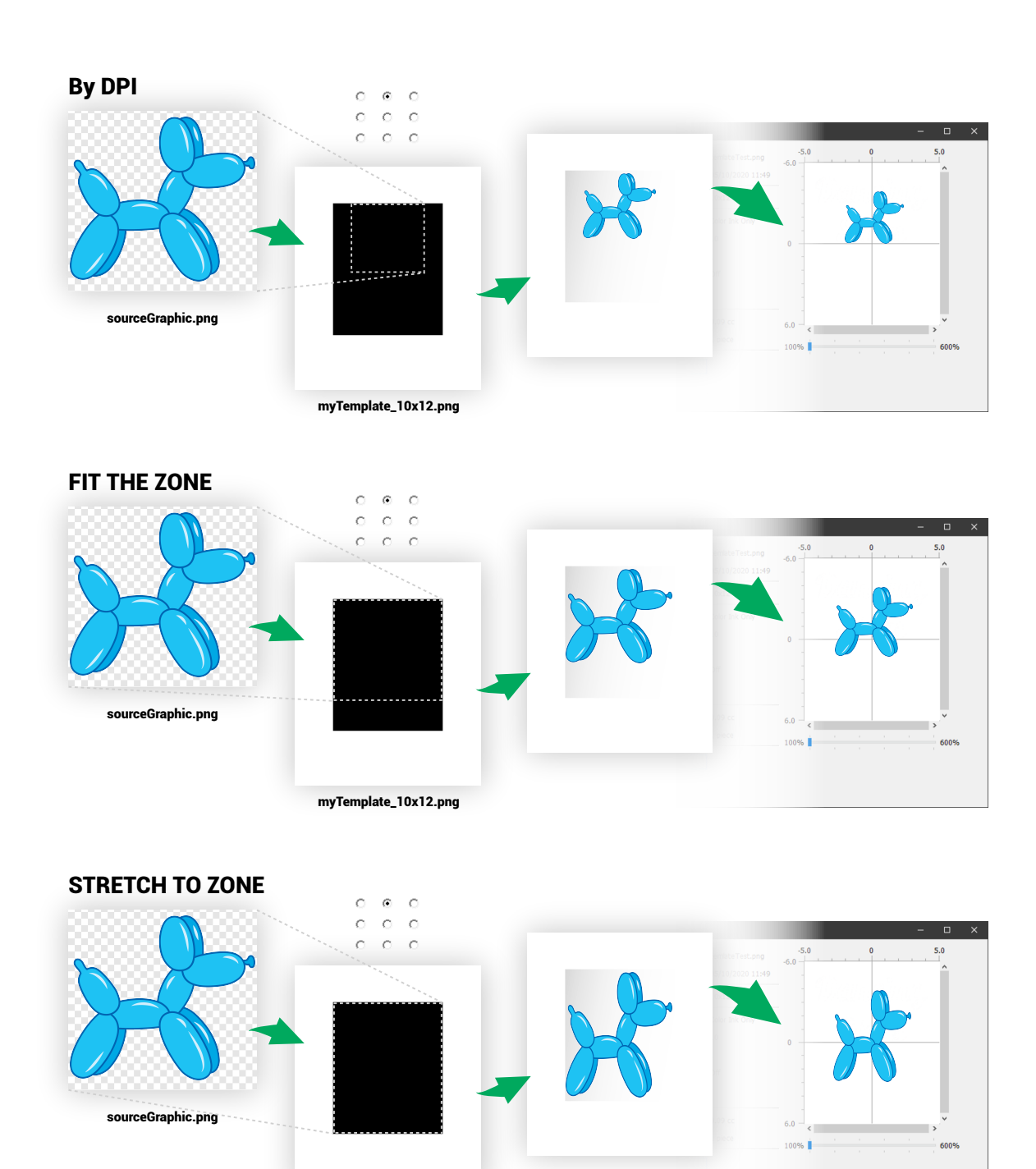

myTemplate\_10x12.png

10

# **PRODUCTION RIP SETUP/COLOR MANAGEMENT**

## **COLOR MANAGEMENT OPTIONS**

Production rip supports basic color profile conversion plus additional adjustmets for certain colours. Trying to get technicaly perfect colors, but also breaking the rules of color management to provide more what you see (on monitor) is what you get (in print) by protecting colors which should remain unaffected.

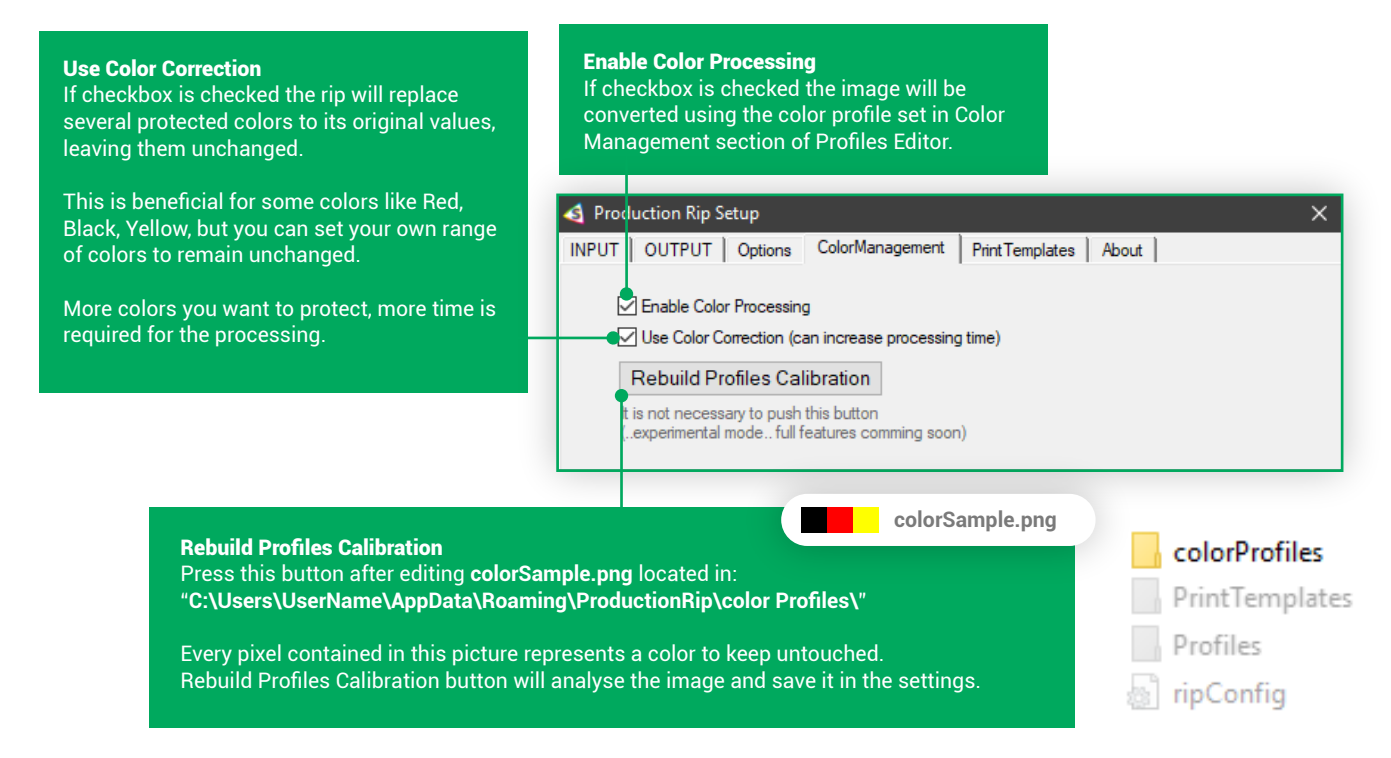

### Production Rip is delivered with few basic color profiles for dark and white garments GT3 and GTX. You are free to load your own into:

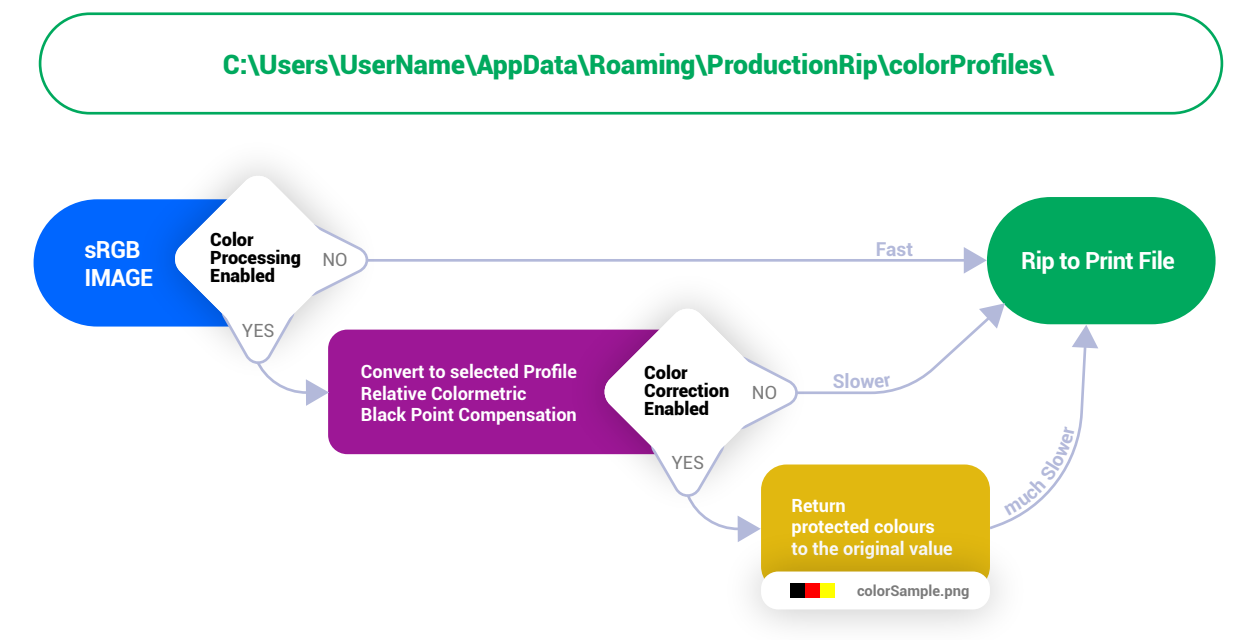

# **PRODUCTION RIP SETUP/PRINT TEMPLATES**

## LABEL PRINTING

Print templates are post processing step of ripping. Once the file is ripped and the template engine is enabled, the rip will generate preview graphics, barcode, file name, date, and other parameters available in predefined template graphics which is then send to printer.

In this way you can get your barcode sheet generated during ripping. Then use it later in production to find and send the files to printer fast.

| <b>Enable Label Printing</b><br>If checked, print template will<br>be used to generate and print<br>the label with barcode.          | Production Rip Setup      INPUT   OUTPUT   Options   Color Management   Print Templates   API   Update        Enable Label Printing                                                                                                    |
|----------------------------------------------------------------------------------------------------|----------------------------------------------------------------------------------------------------|
| <b>Output Printer</b><br>Select the printer on which will<br>be the label printed after<br>generation.<br>Select some office printer | Select Printer:<br>Select Template<br>Select Template:<br>Label<br>Print Mode:<br>① File by File                                                                                                    |
| Available on the computer<br>where rip is running.<br>After riping is finished, just<br>take the pile of papers, scan<br>and print.  | Paper will be printed after each ripped print file.<br>Smaller graphics and smaller platens will finish sooner.<br>Papers become printed by the order in which the ripping finished.                                                                                                    |
| colorProfiles                                                                                                    | Print mode<br>Print mode is affecting the order in which the papers come<br>out of the printer.                                                                                                    |
| PrintTemplates Profiles                                                                                                    | File by File - Print file is ripped, related label come out of<br>printer. Some files are ripped sooner than the others. So the<br>lables come out in random order.After the cycle - All files are ripped and all related lables are<br>generated to temp directory. Then all lables are printed in<br>correct order. (by order id, or sku) |
|                                                                                                    |                                                                                                    |

Very usefull feature if you dont have your own barcode sheets.

# **PRODUCTION RIP SETUP/PRINT TEMPLATES**

## **TEMPLATE DEFINITION**

Template system is made in HTML to provide required variability of layouts, sizes and contents.

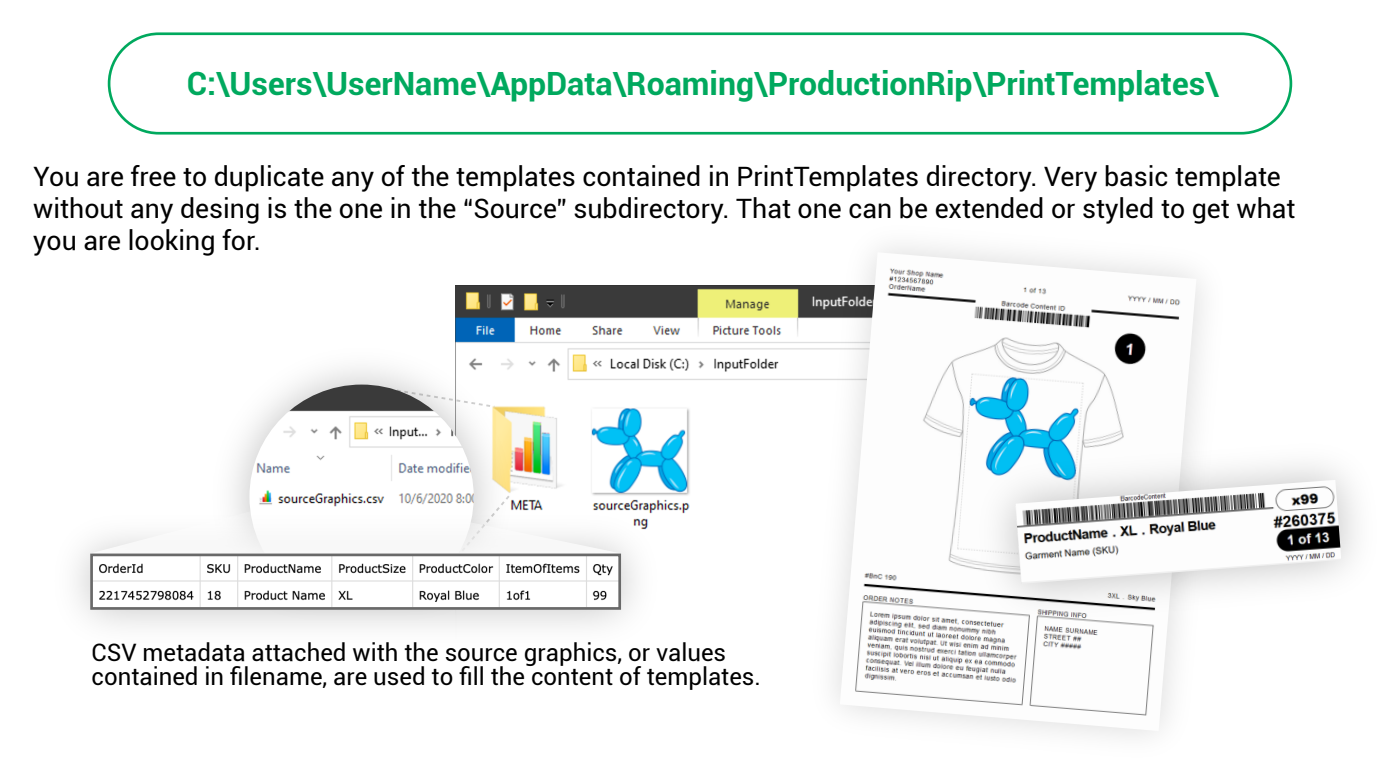

Templates consists of template html file and some assets in the assets directory (images, fonts,css..). Template system uses the HTML DOM to locate elemnts by ID and fill it with the information. To get a content to the template we need to define correct IDs of html elements. Each column of the metadata csv is bounded with the element ID.

### **Bounded Dynamic IDs**

<div id="ProductSize-Content"></div>

Our CSV metadata contains "**ProductSize**" column and its value "XL". To display the "XL" in the html template, we can define the template in this way. <div id="ProductSize-Content">XL</div>

Template engine matches the ID "**ProductSize**" with the same column name and fill in the "XL" as it's **content**.

\*Only IDs with the suffix -Content are used for dynamic matching with the CSV.

### Static IDs & Specials

Some IDs are specific for this template system, required for correct operation or having a special properties. **PageSetup** - required element with this id is wrapping the template. It contains definition of page size in mm. **Barcode-Image** - image element with this id is used to display artwork barcode **BarcodeShip-Image** - image element with this id is used to display shipping barcode **Preview-Image** - image element with this id is used to display artwork. **ProductPreview** - image of product dummy. class="Dark" or cass="White" is assigned automatically based on the print file settings. **CurrentDate-Content**: YYYY / MM / DD ItemOfItems: # of ## - each # is replaced by number

# **USING PRODUCTION RIP/SOFTWARE UPDATES**

## UPDATING

There is no automatic update built into the Envision software yet. Automatic updates will never be available for production environment. By the rule "never change working thing". Each of our tools have build in check for update including the change log.

Usually updates are coming with each new Brother driver version. Production Rip update contains a Brother update as well so its advisable that you do not upgrade your printer drivers alone. Please download Production Rip update, upgrade the dongle and then update the driver from the Production Rip installer.

### How to Upgrade the dongle

- Go to http://brain.industries/envision/ and from the menu select the download section.
- Or Click the Download Button after Check for update.
- Download Production Rip Upgrade and save it on your Desktop.
- Keep only the Production Rip dongle in the computer (in case that you have also other software dongles)
- Run a Dongle update and wait.
- Follow the installer.

# **PRODUCTION RIP MANUAL/CONTACTS & MORE**

If you have any questions please use contact formular at <a href="https://brain.industries/envision/">https://brain.industries/envision/</a>

\_\_\_\_\_

## **Your Notes**

Manual version 1.0 release date: 20/10/2020

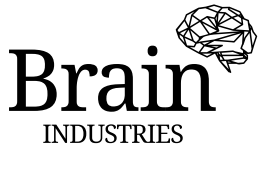

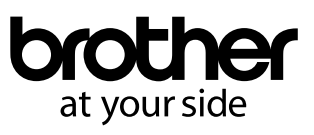

www.brother-ism.com

http://brain.industries

http://brain.industries/envision/